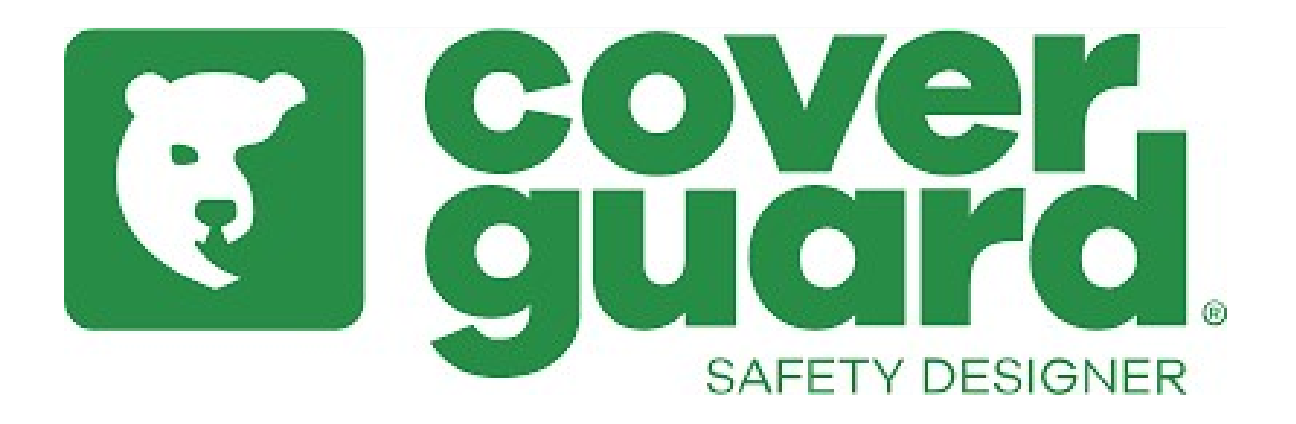

# Manuel d'utilisation de notre site B2B

# Comment faire une commande?

### A) Sélectionner les produits

3 possibilités :

- 1> Le moyen le plus rapide : importer directement votre commande depuis un fichier Excel !
  - Cliquer sur « achat express » -> import de fichier
  - Cliquer sur « cliquez-ici » pour télécharger le fichier excel \_

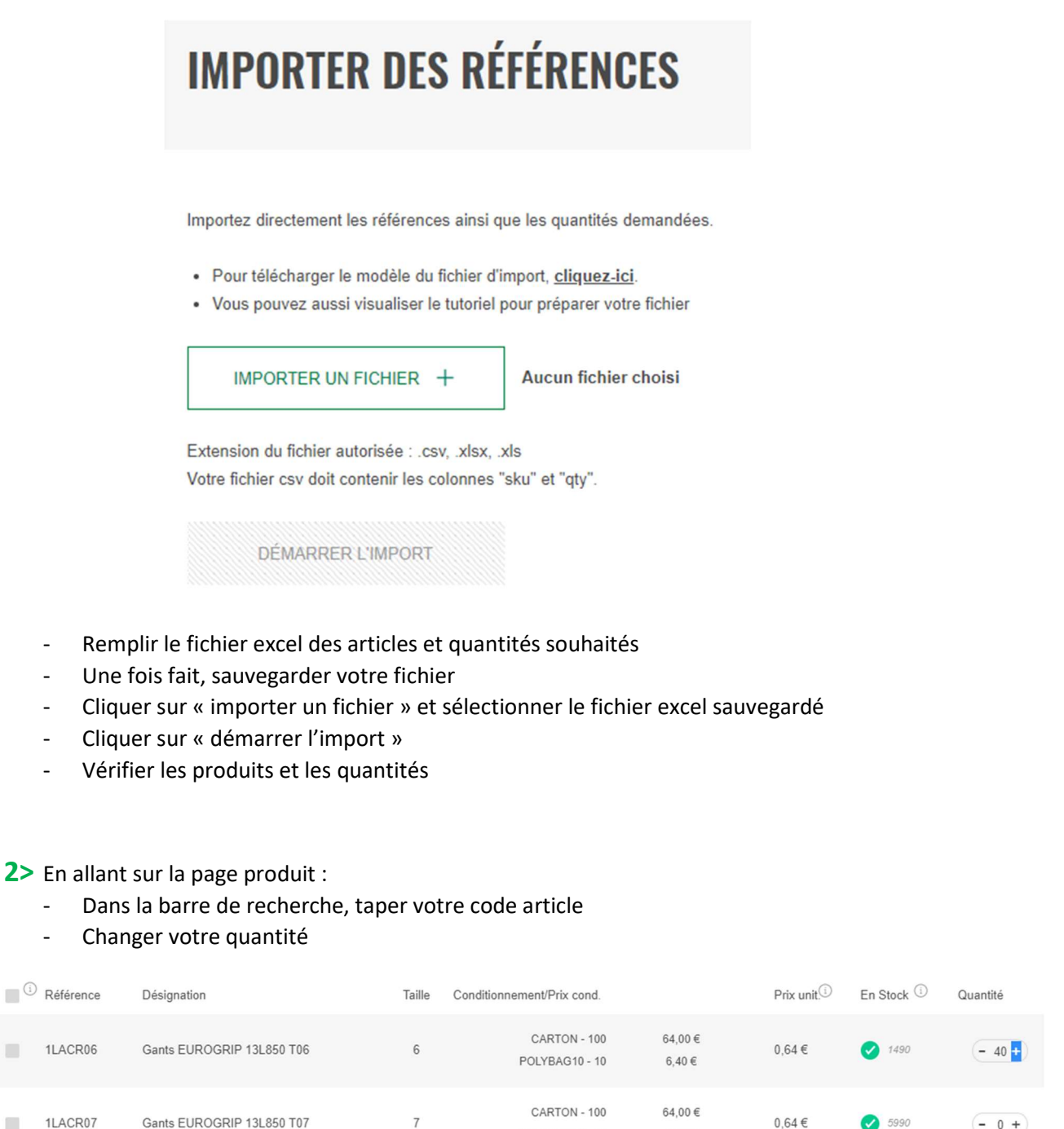

POLYBAG10 - 10

CARTON - 100

POLYBAG10 - 10

8

6,40€

64.00€

6.40€

Gants EUROGRIP 13L850 T08

1LACR08

- 0 +

- 0 +

5990

10780

0.64€

### **3>** Pour une commande rapide :

- Cliquer sur « achat express » -> ajout de SKU
- Changer la quantité désirée

# Conditionnement/Prix cond. Prix unit. En Stock Q Conditionnement/Prix cond. Prix unit. En Stock Qté CARTON - 100 64,00 € 0,64 € Qté POLYBAG10 - 10 6,40 € 0,64 € Qté

### B) Pour valider votre panier

- Cliquer sur « ajouter au panier »
- Cliquer sur votre panier en haut à droite
- Cliquer sur « mettre à jour votre panier » et cliquer sur commander
- Cliquer sur « expédier ici » en sélectionnant l'adresse de livraison souhaitée
- Un résumé de la commande apparaît
- Laisser un commentaire à la fin de la commande si nécessaire, par exemple : prix erroné, demande d'échantillon, ajout de votre référence de commande, changement de l'adresse de livraison
- Cliquer sur « passer la commande »

Vous recevrez un email récapitulatif de votre commande.

Vous recevrez plus tard de la part du service client une confirmation de commande avec les disponibilités et prix vérifiés. Cette confirmation de commande prévaut sur ce que vous voyez en ligne.

### Comment regarder la disponibilité ?

Aller sur la page produit depuis la barre de recherche
 En bas de la page, la grille indique le(s) packging(s) et leurs prix the size

| i | Référence | Désignation                            | Taille | Conditionnement/Prix cond.     |                     | Prix unit. | En Stock     | Quantité                        |
|---|-----------|----------------------------------------|--------|--------------------------------|---------------------|------------|--------------|---------------------------------|
|   | 2238      | Gants maîtrise tout fleur standard T08 | 8      | CARTON - 120<br>POLYBAG10 - 10 | 177,60 €<br>14,80 € | 1,48€      | Indisponible | - 0 +<br>assort le 03-05-2021)  |
|   | 2239      | Gants maîtrise tout fleur standard T09 | 9      | CARTON - 120<br>POLYBAG10 - 10 | 177,60 €<br>14,80 € | 1,48€      | Indisponible | - 0 +)<br>assort le 03-05-2021) |
|   | 2240      | Gants maîtrise tout fleur standard T10 | 10     | CARTON - 120<br>POLYBAG10 - 10 | 177,60 €<br>14,80 € | 1,48€      | Indisponible | - 0 +<br>assort le 03-05-2021)  |
|   | 2241      | Gants maîtrise tout fleur standard T11 | 11     | CARTON - 120<br>POLYBAG10 - 10 | 177,60 €<br>14,80 € | 1,48€      | 4140         | - 0 +                           |

- Ex : les articles 2238/2239/2240 ne sont pas disponibles, le prochain arribvage est prévu pour le 03/05/2021
- Et l'article 2241 est disponible immédiatement

## Comment télécharger une facture ?

- Cliquer sur « mon compte » et cliquer sur « mon tableau de bord »
- Cliquer sur « mes commandes »
- Dans la colonne « factures », vous avez toutes vos factures
- Vous pouvez la télécharger en cliquant dessus

### **Comment suivre une expédition ?**

- Cliquer sur « mon compte » et cliquer sur « mon tableau de bord »
- Cliquer sur « mes commandes »
- Dans la colonne « suivi » vous pouvez suivre une commande
- Cliquer sur « suivre ma livraison »

# Comment télécharger une fiche technique et une photo?

- Fiches techniques (coverguard-safety.com)
- Dans la barre de recherche taper le code article
- Sélectionner la fiche technique ou la photo